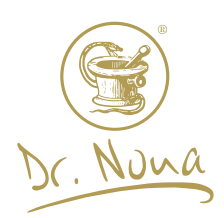

## Solaris System Zamówień

- 1. Rejestracja nowego Klienta.
- 2. Zakładanie konta przez Konsumenta/Dystrybutora z numerem klienta ID.
- 3. Składanie zamówień i promocje.
- 4. Prowizje.
- 5. Rodzaje dostaw i sposoby płatności.
- 6. Profil Użytkownika i wizytówka Dystrybutora.

Adres e-mail (login)

Zaloguj się

Nie pamiętam hasła

hasło

| Dr. Nona |  | Zaloguj sie |
|----------|--|-------------|
|          |  |             |
|          |  |             |
|          |  |             |
|          |  |             |

Jeśli jesteś już zarejestrowany w Dr.Nona, ale nie masz jeszcze konta Solaris.

Utwórz konto

## 1. Rejestracja nowego Klienta.

Na stronie drnona.pl lub solaris.drnona.pl wybieramy przycisk ZAREJESTRUJ SIĘ.

## FORMULARZ

REJESTRACYJNY

Zarejestruj się

Wybierz, jeśli nie jesteś jeszcze klientem Dr.Nona i chcesz zarejestrować się jako konsument / dystrybutor

### REJESTRACYJNY

Wybierz, jeśli nie jesteś jeszcze klientem Dr.Nona i chcesz zarejestrować się jako konsument / dystrybutor

Zarejestruj się

Wypełniamy formularz rejestracyjny. Hasło i numer PIN są unikalnymi danymi użytkownika. Można je odzyskać klikając w link odpowiednio: Nie pamiętam hasła lub Nie pamiętam kodu PIN. Mamy 3 opcje wyboru Sponsora (osoby wprowadzającej):

- wpisujemy dane znając naszego Sponsora (osobę wprowadzającą)
- jeżeli nie znamy osoby wprowadzającej, możemy ją przydzielić automatycznie, •
- wybieramy z listy opublikowanych wizytówek Dystrybutorów i klikamy na przycisk rejestracji pod wizytówką, pole Sponsor wypełni się automatycznie.

Kończymy klikając ZAREJESTRUJ SIĘ.

| Dane konta                                                        | Adres dostawy i kontakt                      |                      | Sponsor                                                                                             |  |  |  |
|-------------------------------------------------------------------|----------------------------------------------|----------------------|----------------------------------------------------------------------------------------------------|--|--|--|
| Adres e-mail (login):                                             | Imię:                                        |                      | Osoba wprowadzająca (Sponsor) jest ju                                                               |  |  |  |
| krakow@drnona.pl                                                  | Anna                                         |                      | Dystrybutorem Dr.Nona, dobrze zna nasze produkty<br>plan marketingowy. Sponsor dzieki swojej wiedzy |  |  |  |
| Hasło:                                                            | doświadczeniu zawsze służy radą i wsparciem. |                      |                                                                                                    |  |  |  |
| •••••                                                             | Znam mojego sponsora                         |                      |                                                                                                    |  |  |  |
| Ponownie wprowadź hasło do weryfikacji:                           | Nie mam wybranego sponsora, chcę, aby był on |                      |                                                                                                    |  |  |  |
|                                                                   | al. Jana Pawła II                            | 80                   | automatycznie przypisany do mnie                                                                    |  |  |  |
| Hasło musi mieć co najmniej 8 znaków                              | Miasto i kod pocztowy:                       |                      | O Chcę wybrać sponsora z listy                                                                      |  |  |  |
|                                                                   | Warszawa                                     | 00-175               | ID sponsora:                                                                                        |  |  |  |
|                                                                   | Kraj:                                        |                      | 440306                                                                                              |  |  |  |
| firma                                                             | POLSKA                                       | ~                    | Nazwisko:                                                                                           |  |  |  |
| nie Telefon:                                                      |                                              |                      | Jan                                                                                                 |  |  |  |
| Anna                                                              | 22 635 57 02                                 |                      | lmię:<br>Kowalski                                                                                   |  |  |  |
| Nazwisko:                                                         | E-mail:                                      |                      |                                                                                                    |  |  |  |
| Kowalski                                                          | walski krakow@drnona.pl                      |                      |                                                                                                    |  |  |  |
|                                                                   |                                              |                      | PIN:                                                                                                |  |  |  |
|                                                                   |                                              |                      |                                                                                                    |  |  |  |
|                                                                   |                                              |                      | Potwierdź PIN:                                                                                      |  |  |  |
|                                                                   |                                              |                      | (111)                                                                                               |  |  |  |
|                                                                   |                                              |                      | Kod PIN dodatkowo zapewnia dostęp do ustawień i<br>danych konta. Musi mieć co najmniej 4 cyfry.     |  |  |  |
| Tak - chcę zostać Konsumentem     Tak - chcę zostać Dystrybutorem |                                              |                      |                                                                                                    |  |  |  |
| WYPELNIAJĄC REJESTRACJĘ ZGADZA                                    | SZ SIĘ Z ZASADAMI WSPÓŁ                      | PRACY ORAZ OF        | PLATĄ REJESTRACYJNĄ .                                                                               |  |  |  |
| <ul> <li>Dokonaniem rejestracji jest zaakceptowanie l</li> </ul>  | Regulaminu Współpracy oraz opłata            | za Pakiet Startowy 2 | 230 zł . Dystrybutor ma prawo do zakupów z                                                          |  |  |  |
| rabatem 35%.                                                      |                                              |                      |                                                                                                    |  |  |  |
| rabatem 35%.                                                      | mi i je akceptuje regulaminem wspó           | łpracy               |                                                                                                    |  |  |  |

W następnym kroku system przekieruje nas do zamówienia z dodanym Pakietem rejestracyjnym. Aby złożyć pełne zamówienie klikamy na przycisk POWRÓT DO **SKLEPU** 

#### Roszyk

🔀 Zgadzam się na przetwarzanie danych osobowych przez e-sklep D.N.I. - PL Sp. z o.o. do celów rejestracji i programu lojalnościowego

Zgadzam się na przetwarzanie danych osobowych przez e-sklep D.N.I. - PL Sp. z o.o. w celu wysyłania informacji marketingowych

| Produkt                                                           | wariant          | llość   |           | Cena / szt                         | Rabat       | punkty          | Cena całkowita |
|-------------------------------------------------------------------|------------------|---------|-----------|------------------------------------|-------------|-----------------|----------------|
| PAKIET REJESTRACYJNY DYSTRYBUTOR<br>ID: #56 / B: 0.00             |                  |         | 1 💌       | 230.00 zł                          | 4           | 0.00 pkt        | 230.00 zł 🛛 🗙  |
| Kwota                                                             |                  |         |           |                                    |             |                 | 230.00 z       |
| Wysyłka min.                                                      |                  |         |           |                                    |             |                 | 0.00 z         |
| RAZEM PUNKTÓW                                                     |                  |         |           |                                    |             |                 | 0.00 pk        |
| Do zapłaty min                                                    |                  |         |           |                                    |             |                 | 230.00 z       |
| • Twoje konto nie jest jeszcze aktywne. Konieczne je<br>punktów . | est zamówienie i | opłacer | ie aktywa | <mark>cji</mark> opłata za rejestr | ację, i kuj | puj produkty za | minimum 50     |
| powrót do sklepu                                                  |                  |         |           |                                    |             |                 | ZAMAWIAM       |

ZAREJESTRUJ SIĘ

# 2. Zakładanie konta przez Konsumenta / Dystrybutora z numerem ID klienta.

Na stronie solaris.drnona.pl wybieramy przycisk UTWÓRZ KONTO.

## UTWÓRZ KONTO

Jeśli jesteś już zarejestrowany w Dr.Nona, ale nie masz jeszcze konta Solaris.

ZAREJESTRUJ SIĘ

Utwórz konto

Wypełniamy formularz. Hasło i numer PIN są unikalnymi danymi użytkownika. Można je odzyskać klikając w link odpowiednio: Nie pamiętam hasła lub Nie pamiętam kodu PIN. Kończymy klikając ZAREJESTRUJ SIĘ.

| Dane konta                                | Adres dostawy i kont                    | akt                         | Adres rozliczeniowy                           |  |  |
|-------------------------------------------|-----------------------------------------|-----------------------------|-----------------------------------------------|--|--|
| Adres e-mail (login):                     | Imię:                                   |                             | 🗹 Taki sam jak adres dostawy                  |  |  |
| aktualnosci@drnona.pl                     | Jan                                     |                             |                                               |  |  |
| Hasło:                                    | Nazwisko:                               |                             |                                               |  |  |
|                                           | Kowalski                                |                             | PIN                                           |  |  |
| Ponownie wprowadż hasło do weryfikacji:   | Firma:                                  |                             | PIN:                                          |  |  |
|                                           | Twoja Firma                             |                             | ••••                                          |  |  |
| Hasło musi mieć co najmniej 8 znaków      | opcjonalny                              |                             | Potwierdż PIN:                                |  |  |
|                                           | Ulica i numer:                          |                             | ••••                                          |  |  |
| <b>I</b>                                  | Bratysławska                            | 1A                          | Kod PIN dodatkowo zapewnia dostęp do ustawień |  |  |
|                                           | Miasto i kod pocztowy:                  |                             | danych konta. Musi mieć co najmniej 4 cyfry.  |  |  |
|                                           | Kraków                                  | 31-201                      |                                               |  |  |
| Nazwisko:                                 | Kraj:                                   |                             |                                               |  |  |
| Kowalski                                  | POLSKA                                  | ~                           |                                               |  |  |
|                                           | Telefon:                                |                             |                                               |  |  |
|                                           | 12 428 55 45                            |                             |                                               |  |  |
| opcjonality                               | E-mail:                                 |                             |                                               |  |  |
|                                           | aktualnosci@drnona.pl                   |                             |                                               |  |  |
| ID w systemie Dr.Nona:                    |                                         |                             |                                               |  |  |
| 440306                                    |                                         |                             |                                               |  |  |
|                                           |                                         |                             |                                               |  |  |
|                                           |                                         |                             |                                               |  |  |
| 🗸 Zgadzam się na przetwarzanie danych oso | obowych przez e-sklep <b>D.N.I PL S</b> | p. z o.o. do celów rejestra | acji i programu lojalnościowego               |  |  |
|                                           |                                         |                             |                                               |  |  |
| Zoadzam sie na orzetwarzanie danych os    |                                         | o zoo w celu wysyłani       | a informacii marketinoowych                   |  |  |

Na adres email podany w formularzu, otrzymają Państwo wiadomość z potwierdzeniem, nazwą użytkownika (email) i hasłem.

Temat tworzenie konta

Do Ja <aktualnosci@drnona.pl> 🏠

#### Solaris

Twoja rejestracja zakończyła się pomyślnie:

#### Nazwa Użytkownika:

aktualnosci@drnona.pl

#### Hasło

przykladowehaslo

#### Adres dostawy:

Twoja Firma Jan Kowalski Bratysławska 1A 31-201 Kraków POLSKA e-mail: aktualnosci@drnona.pl numer telefonu: 12 428 55 45

Solaris (+48) 12 428 55 45 karol@drnona.pl https://drnona.pl

## 3. Składanie zamówień i promocje.

Dodajemy produkty i klikamy na koszyk.

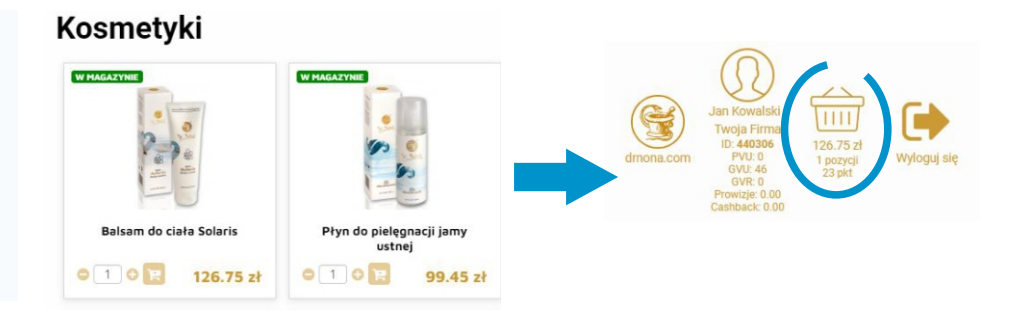

10:4

Promocje punktowe zostaną odliczone automatycznie od zamówienia.

W koszyku jest możliwość zmniejszenia/zwiększenia liczby wybranych produktów, co również spowoduje automatyczną zmianę odejmowanych punktów i kwoty promocyjnej.

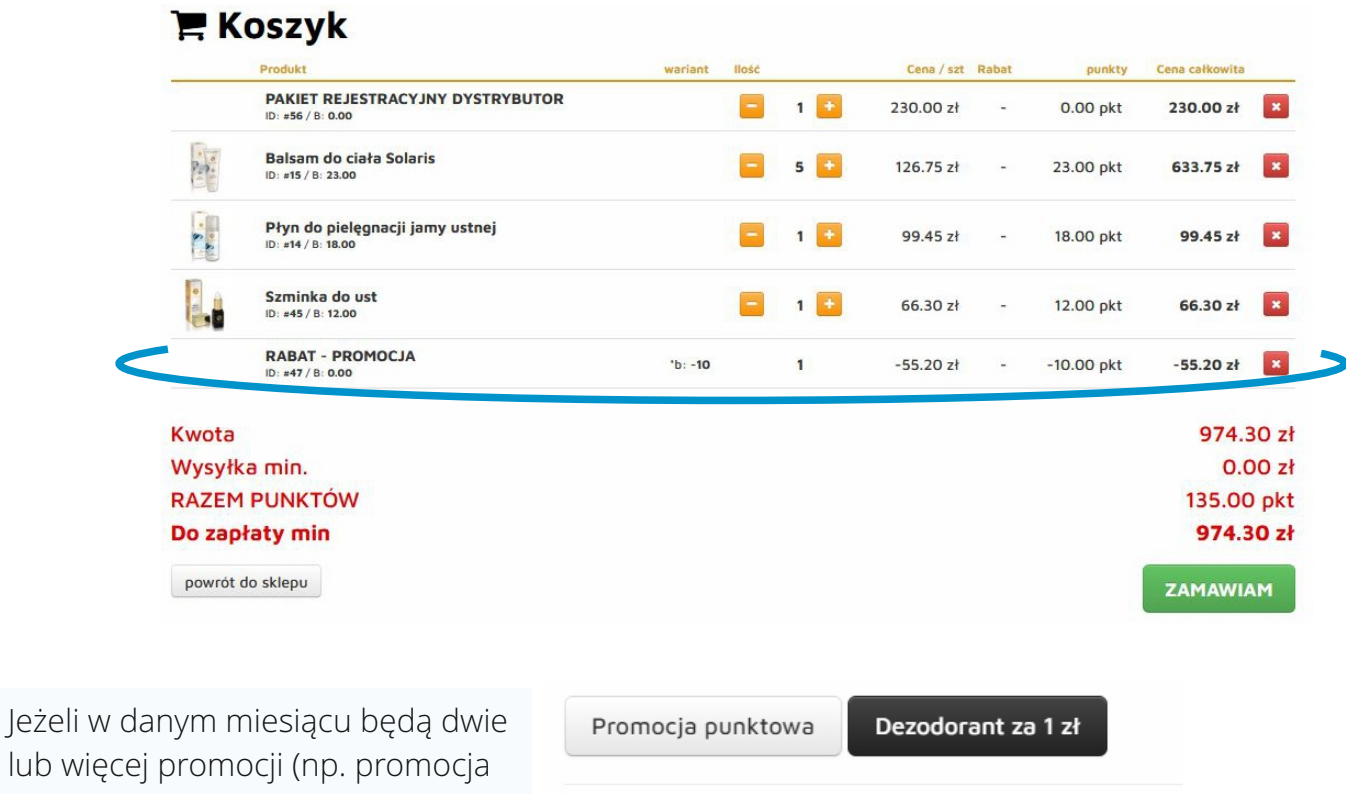

lub więcej promocji (np. promocja punktowa i promocja na produkt za 1 zł), Klient będzie miał wybór, którą promocję chce uwzględnić w zamówieniu.

|                 | Dezodo          |                                       |
|-----------------|-----------------|---------------------------------------|
| Produkt or      | omocvinv        | :                                     |
|                 |                 | IQui                                  |
|                 |                 | 1 1 1 1 1 1 1 1 1 1 1 1 1 1 1 1 1 1 1 |
| Dezodorant Lady | Dezodorant Kiwi | Dezodorant Lord                       |
| + WYBRAĆ        | + WYBRAĆ        | + WYBRAĆ                              |

## 4. Prowizje

Prowizje odejmują się automatycznie w koszyku jeśli kwota zamówienia jest równa lub większa od dwukrotności bonusu. Np. kwota prowizji wynosi 60.40 zł, kwota zamówienia musi wynosić min. 120.80 zł. Jeżeli klient nie chce wykorzystać bonusu, wystarczy że usunie go z koszyka.

|                                          | Produkt                                       | wariant | llość |     | Cena / szt | Rabat | punkty    | Cena całkowita |
|------------------------------------------|-----------------------------------------------|---------|-------|-----|------------|-------|-----------|----------------|
| 0 0 0 0 0 0 0 0 0 0 0 0 0 0 0 0 0 0 0    | Balsam do ciała Solaris<br>ID: #15 / B: 23.00 |         |       | 4 💽 | 126.75 zł  | -     | 23.00 pkt | 507.00 zł 🗙    |
|                                          | KREDIT<br>ID: #71 / B: 0.00                   | K.id: 1 |       | 1   | -60.40 zł  | -     | 0.00 pkt  | -60.40 zł 🔀    |
| Kwota                                    |                                               |         |       |     |            |       |           | 446.60 zł      |
| Wysyłka                                  | a min.                                        |         |       |     |            |       |           | 0.00 zł        |
| RAZEM                                    | PUNKTÓW                                       |         |       |     |            |       |           | 92.00 pkt      |
| Do zapł                                  | aty min                                       |         |       |     |            |       |           | 446.60 zł      |
| <ul><li>Prowiz</li><li>14.05.2</li></ul> | ije:<br>021 <b>60.40 zł</b>                   | )       |       |     |            |       |           |                |
| powrót do                                | o sklepu                                      |         |       |     |            |       |           | ZAMAWIAM       |

## 5. Rodzaje dostaw i sposoby płatności.

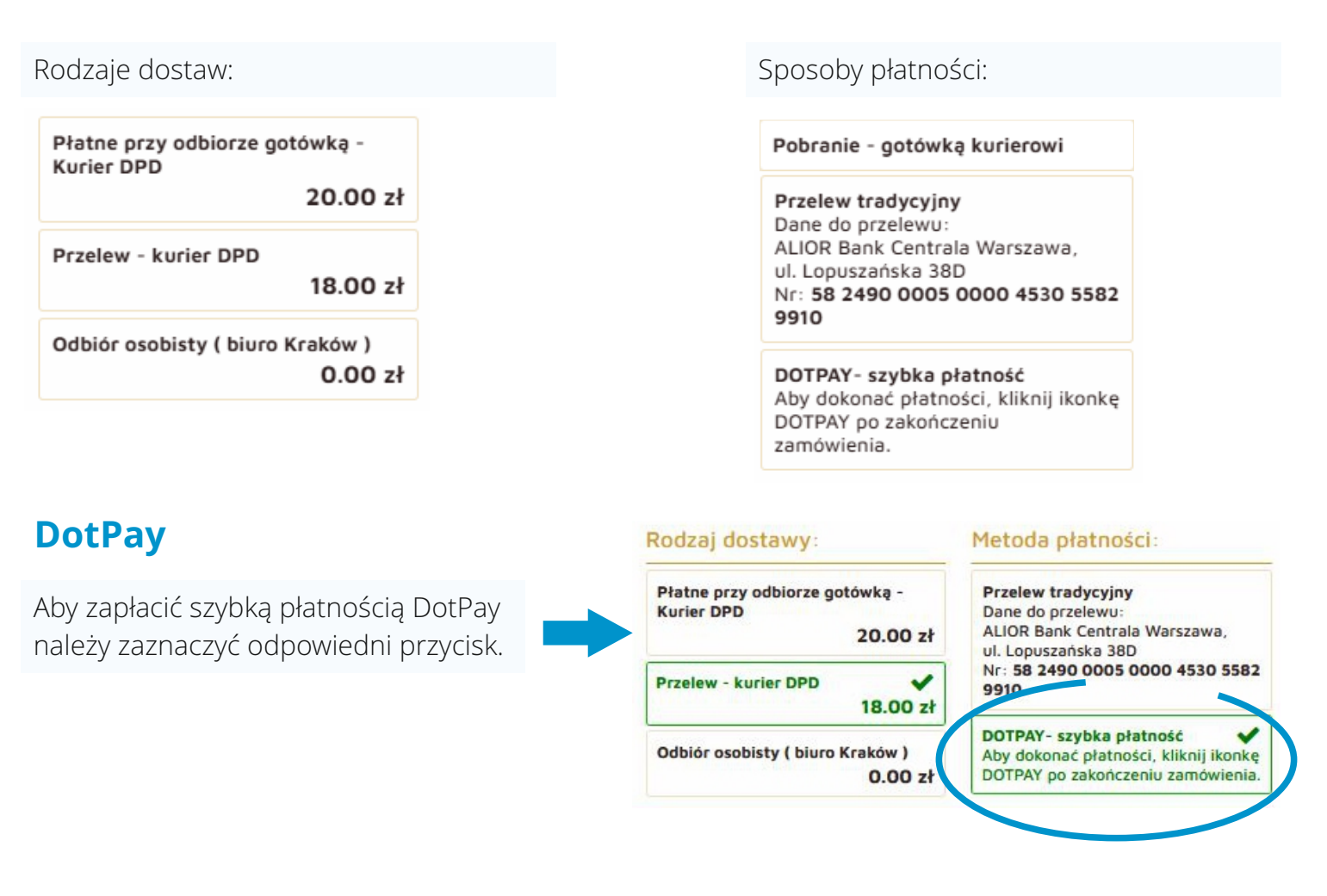

Po kliknięciu na przycisku ZAMAWIAM pojawi się ikonka płatności DotPay, która przekieruje Państwa do serwisu płatniczego.

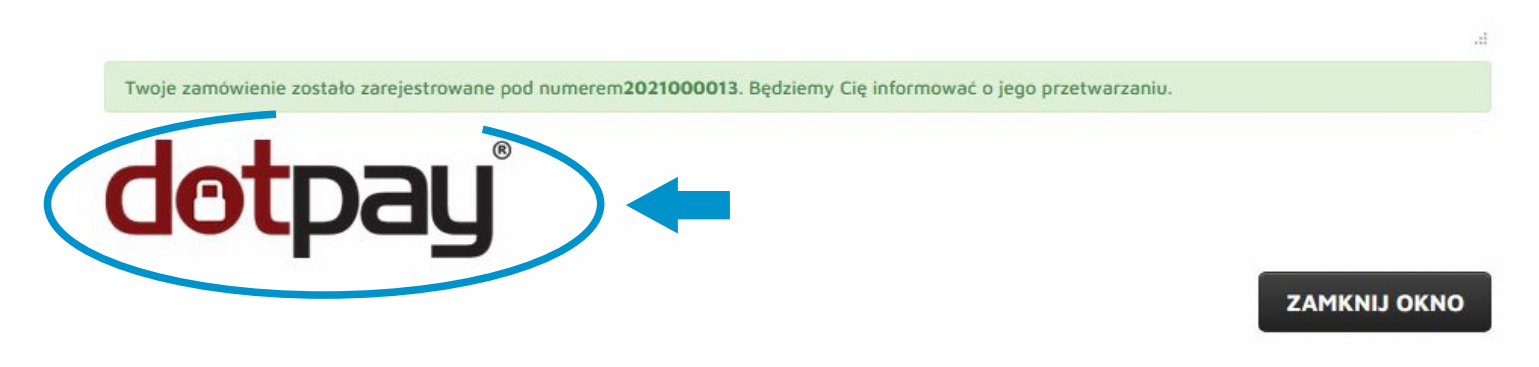

## 6. Profil Użytkownika i wizytówka Dystrybutora.

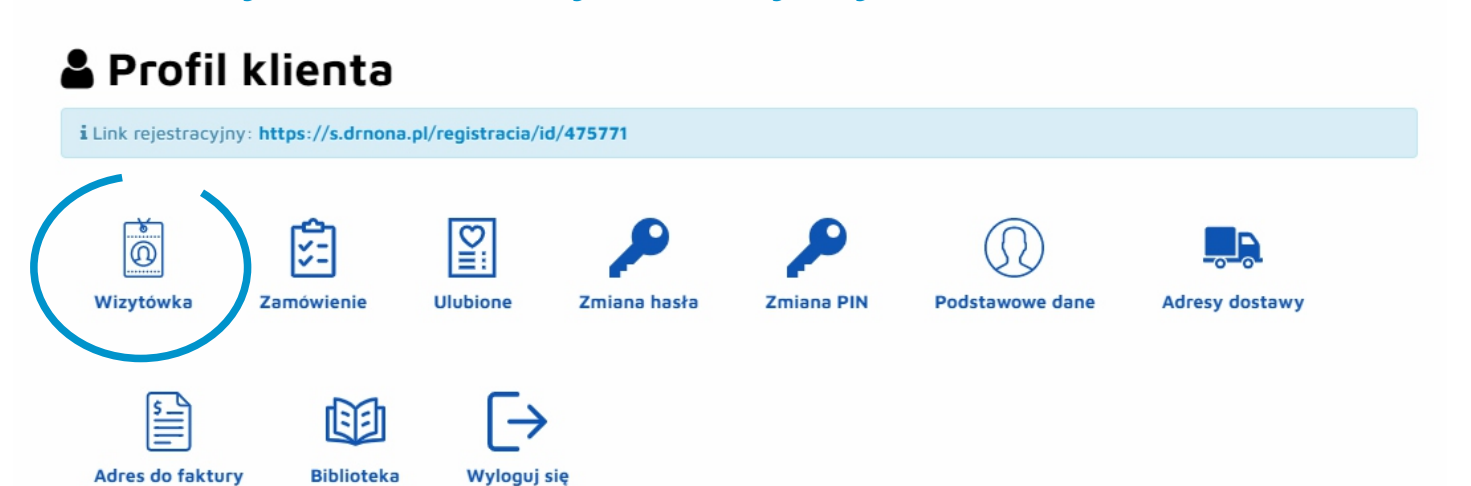

Wypełniamy dane wizytówki. Wizytówka będzie widoczna tylko, jeżeli zaznaczymy pole Opublikuj wizytówkę.

| Obooiico      | WILYTOWKĘ                      |  |
|---------------|--------------------------------|--|
| lmię          | Jan                            |  |
| Nazwisko      | Kowalski                       |  |
| Zdjęcie:      | Wybierz plik Nie wybrano pliku |  |
| Usuń zdjęcie: |                                |  |
| Miejscowość   | Bratysławska 1 A, Kraków       |  |
| Strona www:   | www.drnona.pl                  |  |
| Facebook:     |                                |  |
| Telefon       | 12 428 55 45                   |  |
| Email         | aktualnosci@drnona.pl          |  |
| Krótki opis:  | Twój opis.                     |  |
|               | ✓ Zapisz zmiany ►              |  |

Link do wizytówki: drnona.pl/twój\_numer\_klienta

Nowy Klient wybiera swoją osobę wprowadzającą (Sponsora) klikając na przycisk CHCĘ SIĘ ZAREJESTROWAĆ.

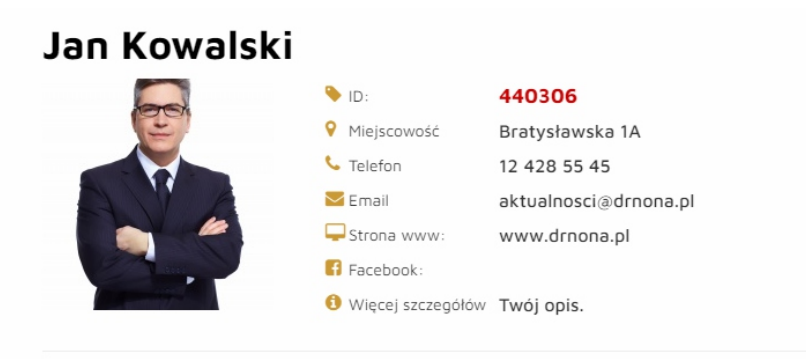

Więcej o produktach można dowiedzieć się na stronie internetowej www.drnona.pl

Chcę się zarejestrować